# Använda Lenovos USB-minne för fabriksåterställning av Windows 10 eller Windows 11

Med USB-minnet för fabriksåterställning från Lenovo<sup>®</sup> kan du återställa din Lenovo-dator till ett fabriksinstallerat Windows-operativsystem. Minnet innehåller följande:

- · Återställningsprogram och fabriksinstallerade program och drivrutiner
- Installationsfiler för Windows-operativsystem
- · Kompletterande material, till exempel programuppdateringar

Observera följande innan du påbörjar återställningsprocessen:

- Under återställningen raderas alla filer på hårddisken och alla inställningar. Gör en säkerhetskopia för att undvika att data går förlorade.
- Vi rekommenderar att du skapar Windows-återställningsmedier i fall att du vill gå tillbaka till Windows-operativsystemet vid ett senare tillfälle. Anvisningar om hur du skapar
- återställningsmedier finns i Användarhandbok för din dator på https://pcsupport.lenovo.com.
- Du får installera och använda en enstaka version av Windows-operativsystemet åt gången.

# Före återställningsprocessen

Gör följande innan du påbörjar återställningen:

#### För bärbara ThinkPad®-datorer:

 Starta om datorn och tryck omedelbart ned volymhöjningsknappen och håll den nedtryckt tills programmet ThinkPad Tablet Setup öppnas.

#### Anmärkningar:

- För ThinkPad X1 Tablet (maskintyper 20GG och 20GH): Tryck på "Tryck på Retur eller tryck här" och tryck sedan på F1 för att öppna programmet ThinkPad Tablet Setup.
- Hur programmet ThinkPad Tablet Setup öppnas varierar beroende på vilken datormodell du använder. Mer information finns i *Användarhandbok* för din dator på

https://pcsupport.lenovo.com.

- 2. Välj **Restart** på huvudmenyn i programmet ThinkPad Tablet Setup.
- 3. Välj Load Setup Defaults på skärmen

Restart. I dialogrutan som öppnas väljer du **Yes**.

- Välj Home i det nedre högra hörnet på skärmen Restart för att återgå till huvudmenyn.
- 5. Fortsätt med "Utföra återställningen".

### För andra typer av Lenovo-datorer:

- Tryck ned och släpp upp F1-tangenten upprepade gånger medan du startar datorn. Släpp upp F1-tangenten när du hör flera ljudsignaler eller ser en skärmbild med logotypen. Programmet Setup öppnas.
- Välj Exit eller Restart på huvudmenyn i programmet Setup och se till att OS Optimized Defaults är inställt på Enabled.
- Tryck på F9 för att läsa in standardinställningarna och välj **Yes** när du uppmanas att göra det. Tryck sedan på Retur.
- 4. Tryck på F10 för att spara ändringarna och avsluta programmet.
- 5. Fortsätt med "Utföra återställningen".

## Utföra återställningen

#### Anmärkningar:

- Datorn måste ha en tillgänglig USB-port (Universal Serial Bus) för anslutning av Lenovos USB-minne för fabriksåterställning.
- Under återställningen raderas alla filer på hårddisken och alla inställningar. Gör en säkerhetskopia för att undvika att data går förlorade.
- Se till att datorn är ansluten med nätadaptern under återställningsprocessen.
- När återställningen är klar kan du behöva installera om vissa drivrutiner. Vi rekommenderar att du använder funktionen Systemuppdatering från Lenovo Vantage. Information om hur du använder Lenovo Vantage finns i Användarhandbok för din dator på https://pcsupport.lenovo.com.

Så här utför du återställningen: För bärbara ThinkPad-datorer:

- 1. Ange USB-minnet som första startenhet genom att göra följande:
  - a. Starta om datorn och tryck omedelbart ned volymhöjningsknappen och håll den nedtryckt tills programmet ThinkPad Tablet Setup öppnas.
  - **Obs!** Hur programmet ThinkPad Tablet Setup öppnas varierar beroende på vilken datormodell du använder. Mer information finns i *Användarhandbok* för din dator på https://pcsupport.lenovo.com.
  - b. Välj Startup på huvudmenyn i programmet ThinkPad Tablet Setup.
  - c. Välj Boot på skärmen Startup. Dra USB HDD till den översta positionen för att ange den som första startenhet.
- 2. Sätt i en USB-adapter i en tillgänglig USB-port på datorn och anslut USBminnet till USB-adaptern.

For Barcode Position Only

Printed in China PN: SP40M55687

- 3. Välj **Restart** i det nedre vänstra hörnet på skärmen Startup.
- 4. Välj **Exit Saving Changes** på skärmen Restart.
- Välj Yes i dialogrutan som öppnas. Datorn startar om och återställningsprogrammet öppnas.
- 6. Välj språk och tryck på Nästa.
- 7. Läs igenom licensavtalet, välj **Jag** godkänner villkoren och tryck på Nästa.

**Obs!** Du måste godkänna dessa villkor för att kunna fortsätta med återställningsprocessen.

- 8. Välj **Ja** i dialogrutan som visas för att fortsätta med återställningsprocessen.
- När återställningsprocessen är klar blir du ombedd att ta bort USB-minnet och starta om datorn. Ta bort USB-minnet och välj Ja för att starta om datorn.

**Obs!** Resten av återställningen är helt automatisk och du behöver inte göra något

själv. Datorn startas om och öppnar skrivbordet i Microsoft<sup>®</sup> Windows flera gånger. Det kan hända att det ibland inte verkar hända något alls på skärmen på flera minuter. Det är normalt.

- När installationsskärmen för Windows visas följer du anvisningarna på skärmen och slutför Windowsinstallationen.
- Om du vill återställa den ursprungliga startsekvensen efter återställningen öppnar du programmet ThinkPad Tablet Setup. Tryck på Startup, tryck sedan på Boot och välj den första startenheten. Spara sedan ändringen och avsluta.

#### För andra typer av Lenovo-datorer:

- 1. Anslut USB-minnet till en ledig USB-port på datorn.
- Tryck ned och släpp upp F12-tangenten upprepade gånger medan du startar datorn. Menyn Boot visas.
- 3. Välj USB-minnet med hjälp av

pilknapparna och tryck på Retur. Återställningsprogrammet öppnas.

- 4. Välj språk och klicka på Nästa.
- Läs igen licensavtalet, välj Jag godkänner villkoren och klicka på Nästa.

**Obs!** Du måste godkänna dessa villkor för att kunna fortsätta med återställningsprocessen.

- 6. Om datorn har flera interna lagringsenheter kan du uppmanas att välja vilken intern lagringsenhet som du vill återställa operativsystemet på. Gör så här:
  - a. Följ anvisningarna på skärmen för att välja en intern lagringsenhet.

**Obs!** Tänk på att följa anvisningarna på skärmen noga. Annars kan det hända att återställningsprocessen inte kan genomföras.

b. Klicka på **Ja** i dialogrutan som visas om du vill formatera alla interna

lagringsenheter. Klicka på Nej om du bara vill formatera systemenheten.

- 7. Klicka på **Ja** i dialogrutan som visas för att fortsätta med återställningsprocessen.
- När återställningsprocessen är klar blir du ombedd att ta bort USB-minnet och starta om datorn. Ta bort USB-minnet och klicka på Ja för att starta om datorn.

**Obs!** Resten av återställningen är helt automatisk och du behöver inte göra något själv. Datorn startas om och öppnar skrivbordet i Microsoft Windows flera gånger. Det kan hända att det ibland inte verkar hända något alls på skärmen på flera minuter. Det är normalt.

 När installationsskärmen för Windows visas följer du anvisningarna på skärmen och slutför Windowsinstallationen.

Första utgåvan (november 2021) © Copyright Lenovo 2021.

INFORMATION OM BEGRÄNSADE RÄTTIGHETER: Om data eller programvara levereras under ett GSA-avtal (General Services Administration) omfattas användning, reproduktion och spridning av begränsningar enligt Avtal nr GS-35F-05925.

Lenovo, Lenovo-logotypen och ThinkPad är varumärken som tillhör Lenovo. Microsoft och Windows är varumärken som tillhör Microsoft-koncernen. Alla övriga varumärken tillhör respektive ägare. © 2021 Lenovo.